Instituto de Capacitación en Clima y Salud - Mercosur

# Análisis de datos climáticos y de salud utilizando estadísticas descriptivas y herramientas de visualización Rémi COUSIN, DL

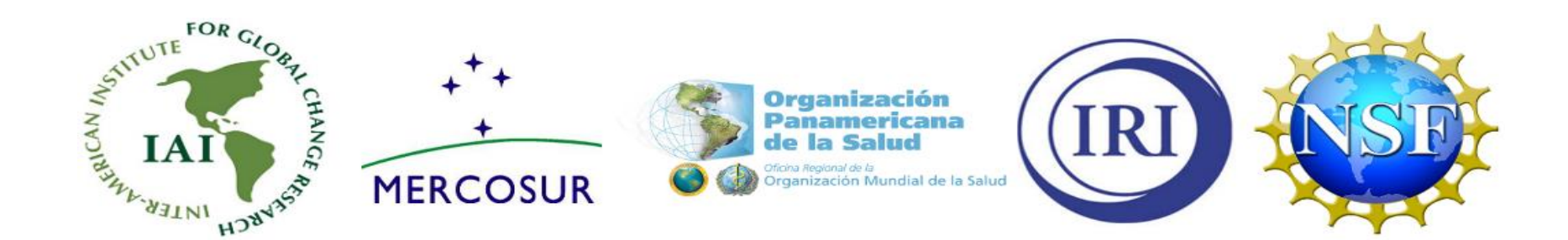

# Objetivos

- Aprender como datos epidemiológicos están organizados en la Data Library
- Aprender como visualizar series temporales de datos epidemiológicos y climáticos en la Data Library
- Aprender como construir histogramas de datos epidemiológicos en la Data Library
- Aprender como calcular una climatología mensual
- Aprender como calcular varias medidas estadísticas de datos epidemiológicos y climáticos en la Data Library, incluyendo media, mediana, desviación típica, error cuadrático medio

En la Data Library, datos epidemiológicos están generalmente clasificados en bases datos por país y enfermedad.

Todas las bases de datos epidemiológicos utilizadas en este curso están localizadas en la base de datos Climate Information and Public Health:

#### expert home .ciph

En este página pueden ver bases de datos para varios países como Eritrea, Colombia, Madagascar.

Seleccionar "Eritrea" muestra "malaria" como sub-base de datos en la jerarquía de la Data Library:

#### expert home .ciph .Eritrea

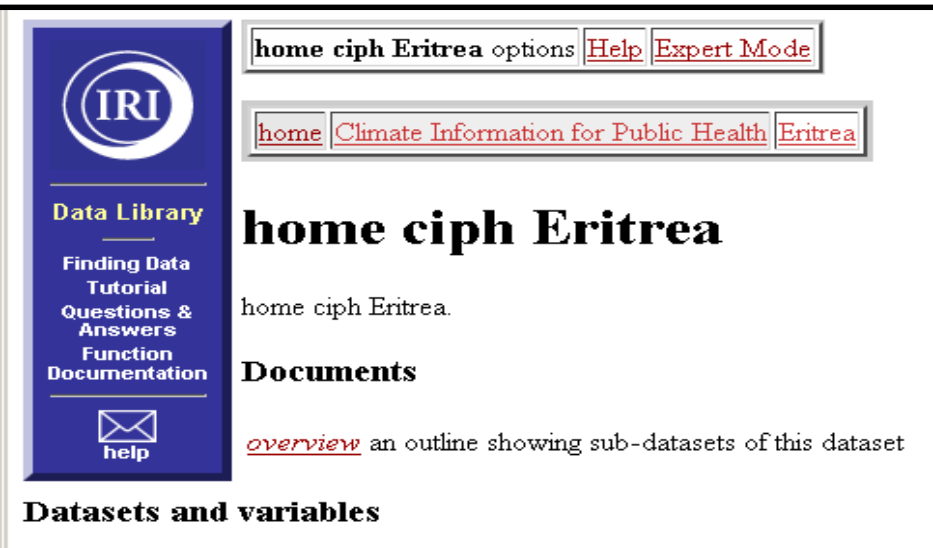

<u>CAD</u> home ciph Eritrea CAD[**Monthly**] <u>malaria</u> home ciph Eritrea malaria[**monthly96-03 climatology96-03**]

Last updated: Wed, 30 Apr 2008 15:50:36 GMT

served from IRI/LDEO Climate Data Library

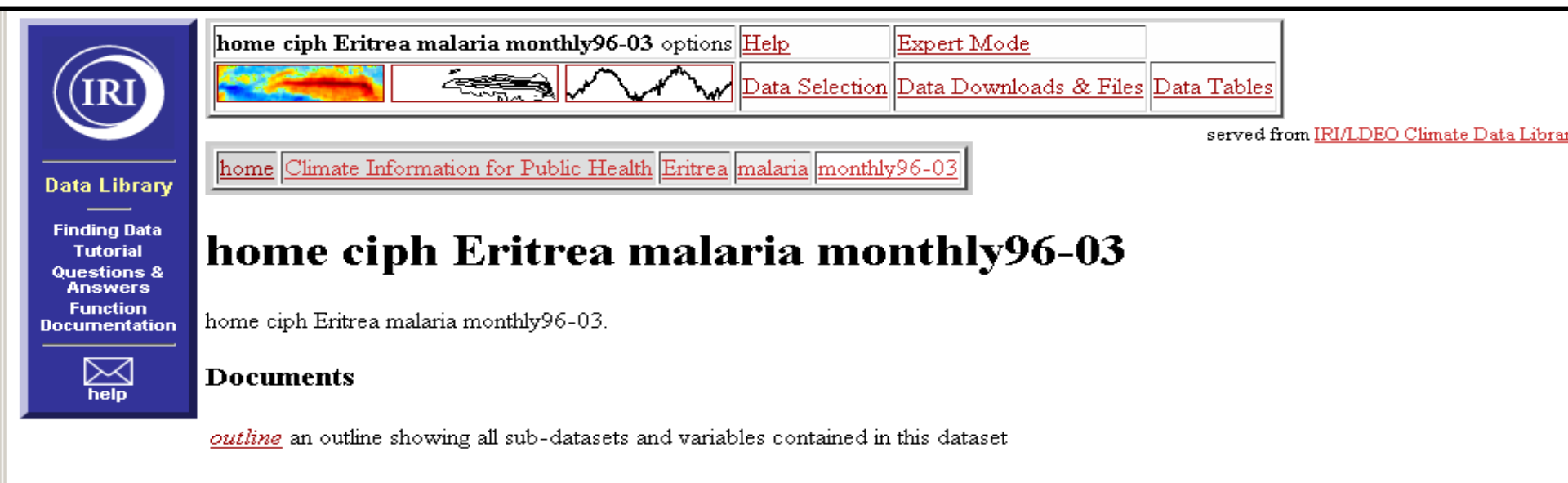

#### **Datasets and variables**

| Cases per month     | home ciph Eritrea malaria monthly96-03 cases[ T district  ]                                            |
|---------------------|----------------------------------------------------------------------------------------------------|
| <u>Incidence</u>    | home ciph Eritrea malaria monthly96-03 incidence[ T district  ]                                        |
| <u>MOH</u> SubZobas | home ciph Eritrea malaria monthly96-03 MOH_SubZobas[the_geom mohcode zonecode_2 mohname_2 zonename_2 ] |
| Population          | home ciph Eritrea malaria monthly96-03 population[ T district  ]                                       |

#### Independent Variables (Grids)

district grid: /district (ids) unordered [ (ARETA) (MAKELAY KEYHI BAHRI) (DEBUB-DENKALIA) (ASSAB) (GHELAELO) (FORO) (DAHLAK) (MASSAWA) (GHINDAE) (SHIEB) (AFABET) (NAKFA) (KARORA) (ADOBHA) (ADI-TEKELEZAN) (ELABERED) (GELEB) (KEREN) (HAGAZ) (HALHAL) (HABERO) (ASMAT) (KERKEBET) (SELA) (HAMELMALO) (AGORDAT) (BARENTU) (DIGHE) (FORTO)

## Visualizar Series Temporales de Datos Epidemiológicos

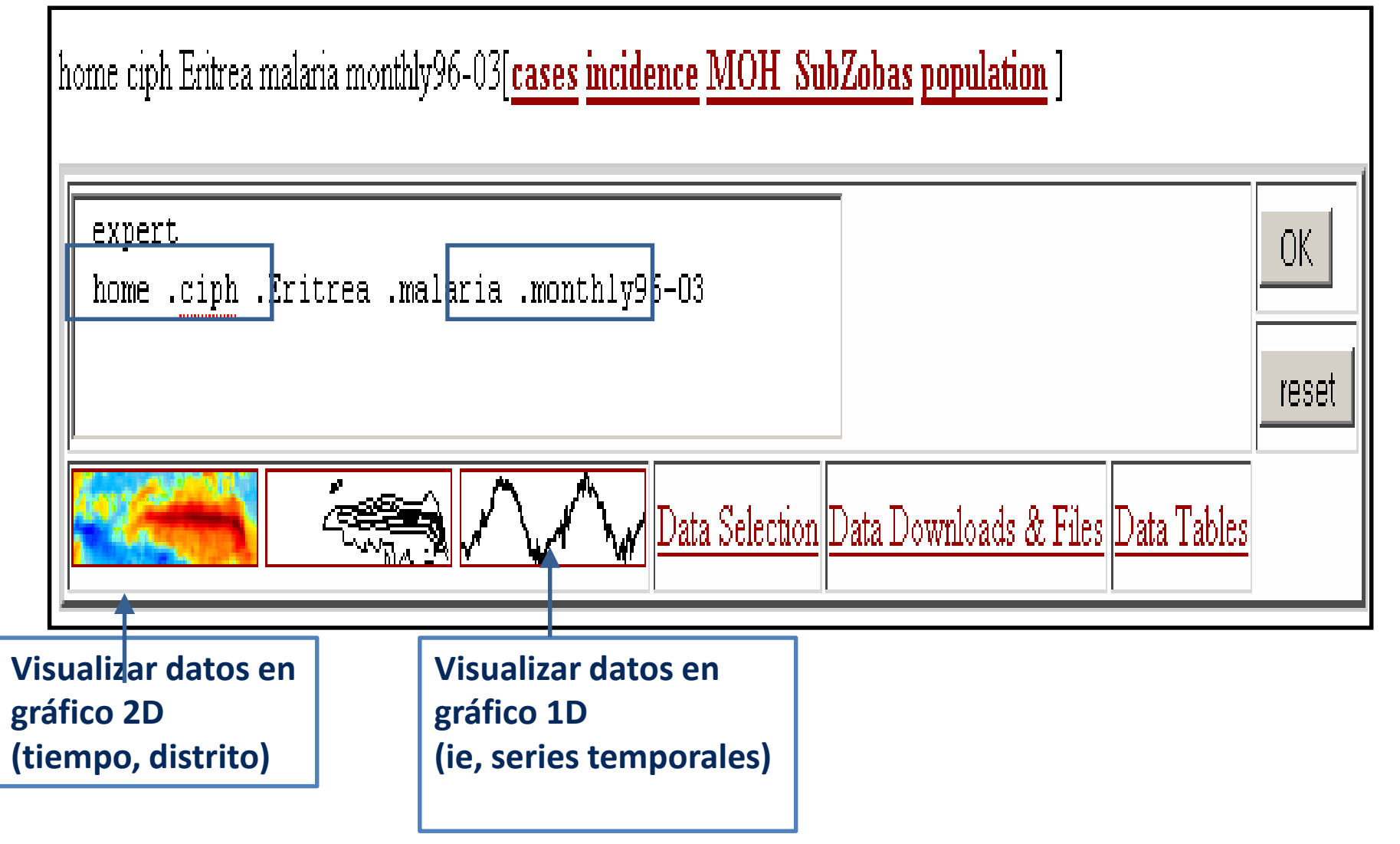

## Visualizar Series Temporales de Datos Epidemiológicos

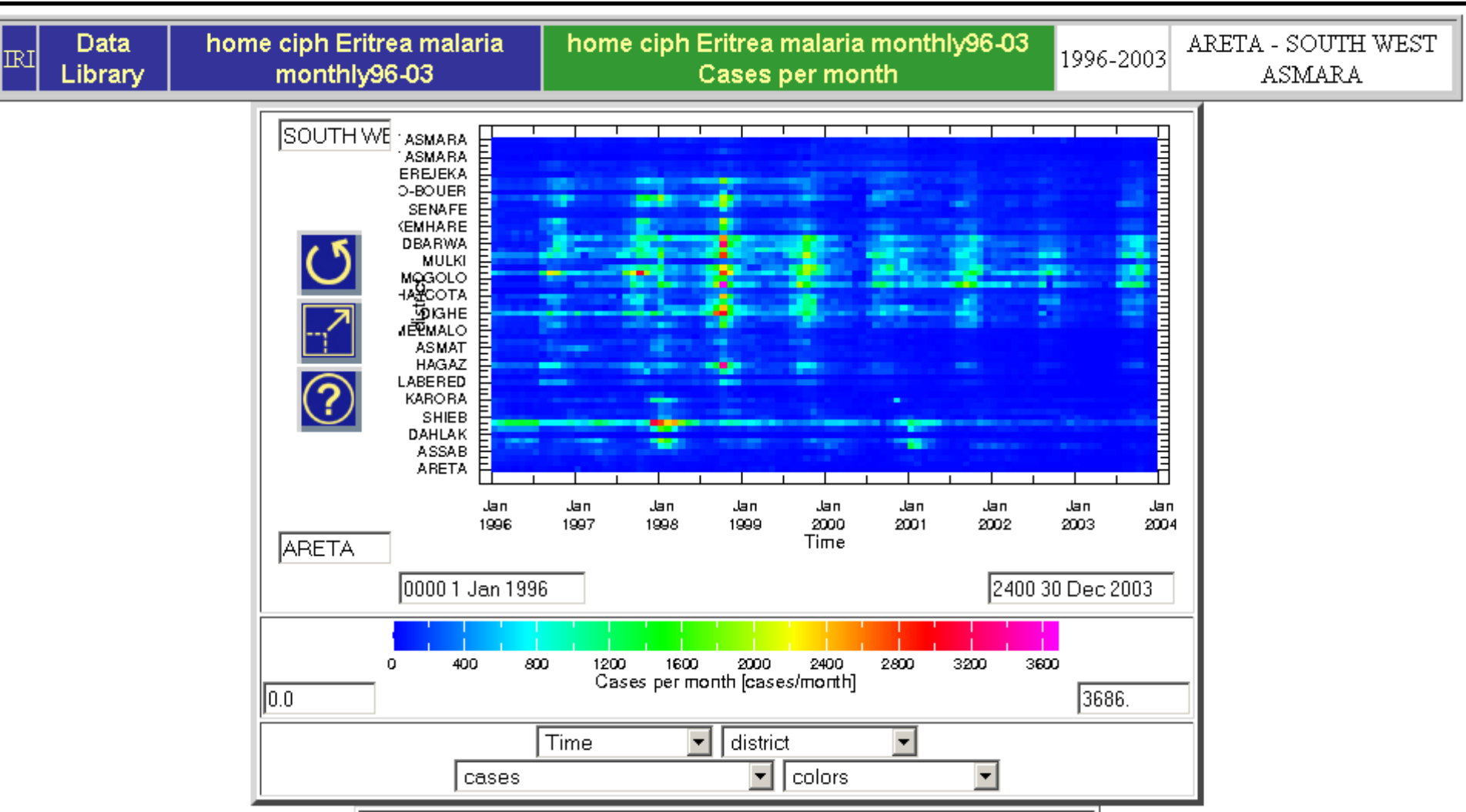

### Visualizar Series Temporales de Datos Epidemiológicos

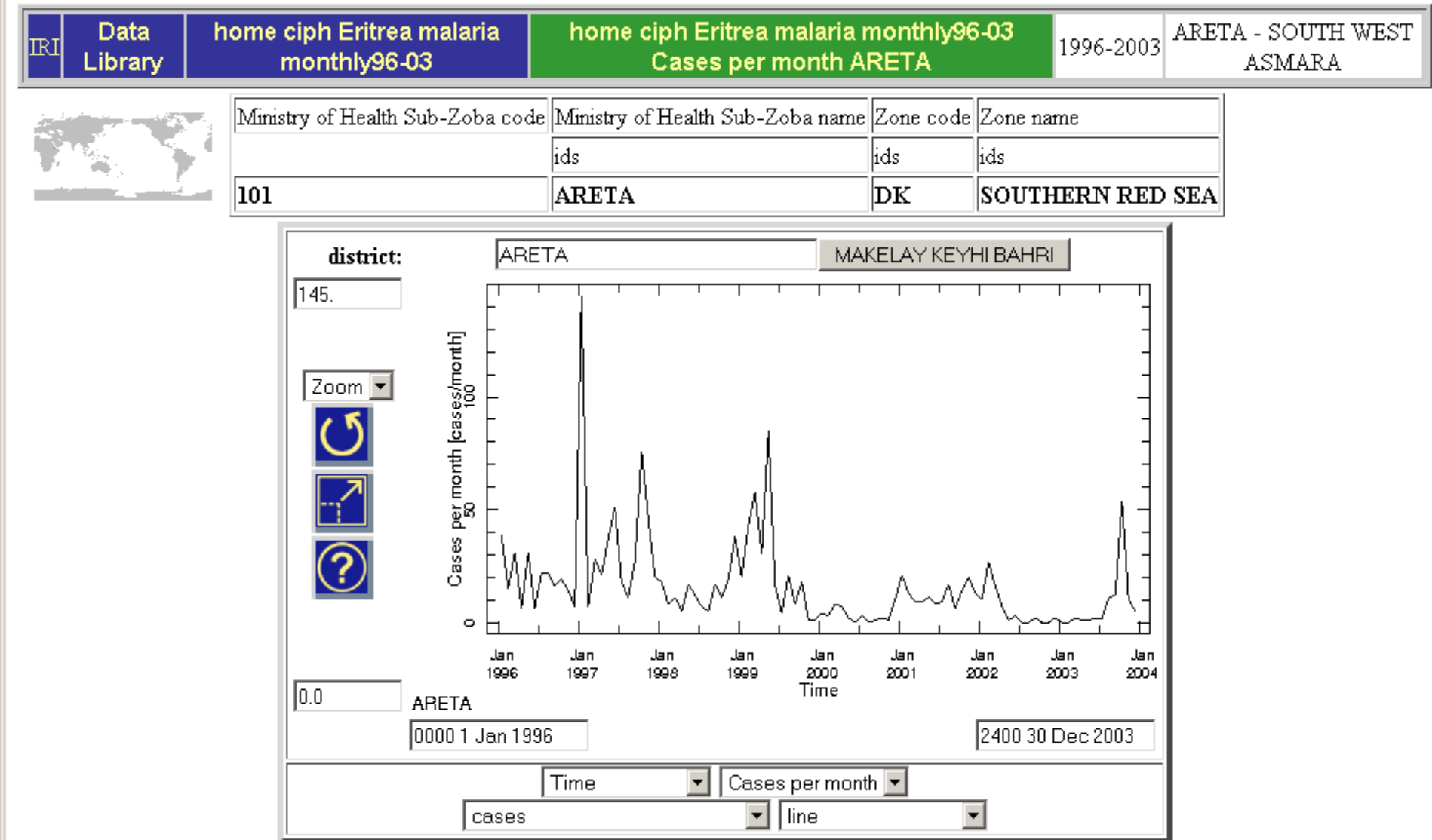

Histograma de Frecuencia

1.Un gráfico de una sola base de datos, agrupados en clases2.Frecuencia está definida aquí como la cuenta de valores que pertenecen a cada clase

3.El histograma consiste en una serie de rectángulos de cuales la anchura está definida por las limites de las clases, y de cuales la altura está definida por la frecuencia de estas valores en esto intervalo

Histograma de Frecuencia

4.El histograma ilustra varias características de los datos, incluyendo la posición, la dispersión, y la simetría

a. No hay reglamento en cuanto al número de clases o al intervalo de clase que utilizar

b. De 5 hasta 20 clases funciona para la mayoridad de bases de datos

c. Anchuras de tamaño igual vienen de la división del rango por el número de clases

Ejercicio 1: Construir un histograma de frecuencia de datos de casos de malaria mensuales para un solo subzoba (distrito) en Eritrea en el periodo 1996-2003.

Etapas del Expert Mode:

 Seleccionar una variable de una base de datos
 Restrinja el rango de los dominios temporales, especiales, etc. de los datos al dominio que quiere
 Utilice las funciones DATA y RANGESTEP para definir el rango y el tamaño de los intervalos de datos para el histograma

4.Aplique la función **distrib1D** para clasificar los datos en cuanto a los intervalos

Plantilla en Expert Mode:

Expert dataset/variable selection time/spatial domain restriction DATA lower upper step RANGESTEP distrib1D

Detalle de las Etapas:

En el ejemplo precedente, visualizamos una serie temporal de datos de casos de malaria mensuales para el subzoba de Areta en Eritrea. Vamos a visualizar estos datos como histograma de frecuencia.

Etapa 1: Seleccionar la base de datos de malaria de Eritrea y seleccionar la variable "Cases per month":

#### home .ciph .Eritrea .malaria .monthly96-03 .cases

Etapa 2: Como queremos los datos para Areta, añada la función siguiente para seleccionar este distrito:

#### district (ARETA) VALUE

Etapas 3 & 4: Definir las clases que utilizar para construir el histograma.

Si miramos la serie temporal de Areta, la cuenta de casos por mes tiene valores aproximadamente entre 0 y 150.

Etapas 3 & 4: Definir las clases que utilizar para construir el histograma.

Si decidimos un intervalo de 10 casos por mes, necesitamos 150/10 = 15 intervalos en el histograma, que es razonable. Cuando los intervalos están definidos, utilice las valores centrales de los intervalos "lower" y "upper" (5 and 145) para definirlos con la función RANGESTEP:

#### DATA 5 145 10 RANGESTEP

Finalmente, **distrib1D** utiliza las valores en RANGESTEP para calcular la distribución de la frecuencia de los datos, asignando frecuencias a intervalos definidos con una nueva retícula.

Al final, utilice la secuencia de funciones en Expert Mode para construir el histograma de frecuencia:

#### expert home .ciph .Eritrea .malaria .monthly96-03 .cases district (ARETA) VALUE DATA 5 145 10 RANGESTEP distrib1D

Note que una nueva retícula estaba creada que define los intervalos y tiene el mismo nombre que la variable original "cases". Para visualizar el histograma, haga clic el icono que representa un histograma:

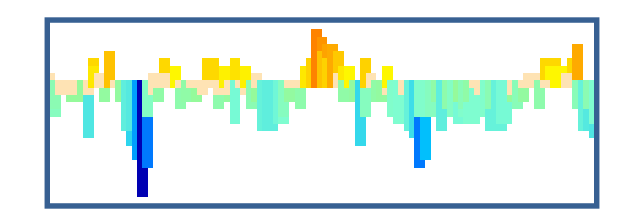

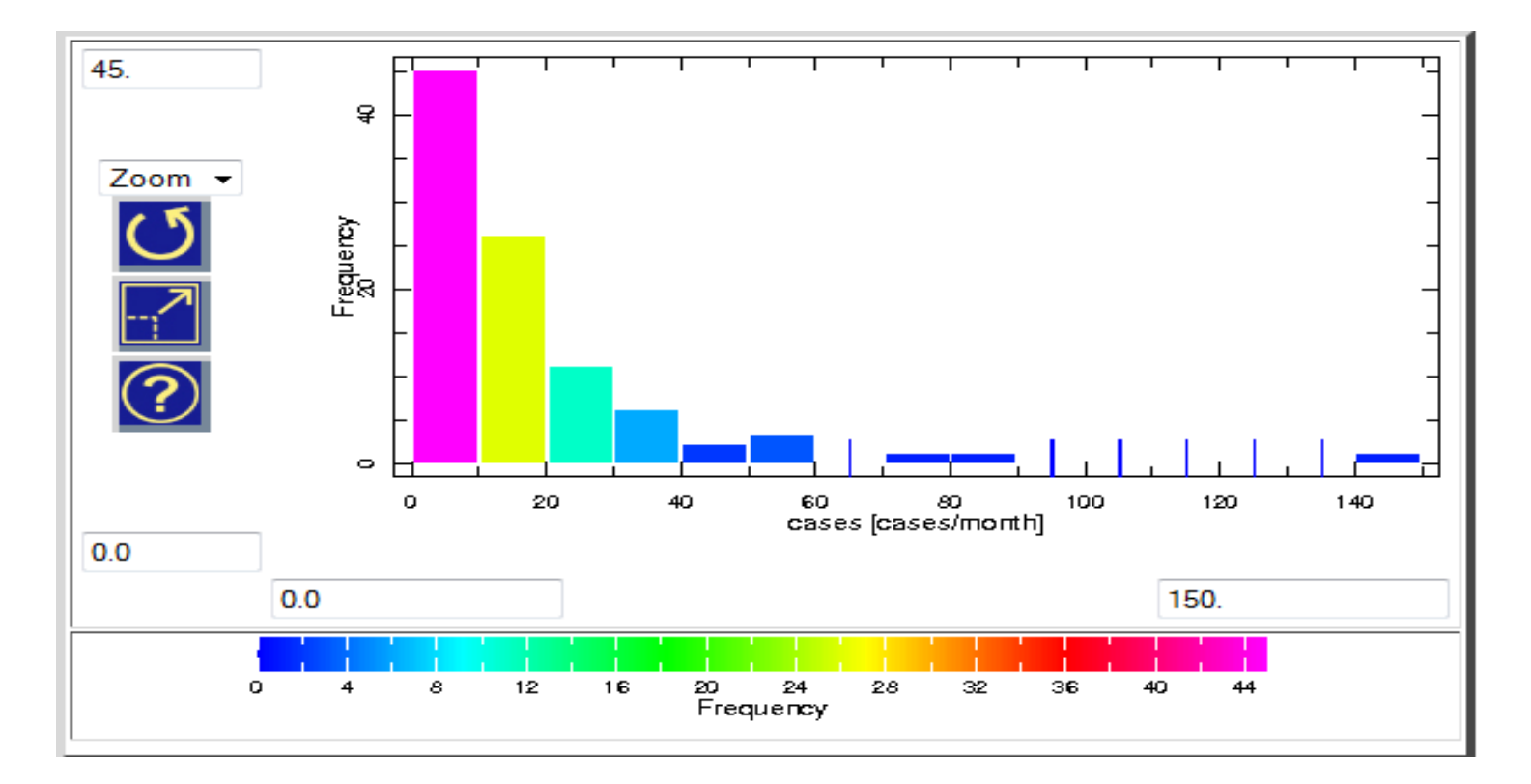

Ambos altura y color de las barras del histograma indican la frecuencia por la cual una cuenta de casos de malaria por mes ocurre en el subzoba de Areta durante el periodo 1996-2003.

### Formas del Histograma

Unimodal: la distribución tiene un máximo único Bimodal: tiene dos máximos distintos Multimodal: tiene mas que dos máximos

Se puede describir el sesgo también en los histogramas

<u>Sesgo</u> Si una distribución no está simétrica en cuanto a su centro, está sesgada.

### Construir Histogramas de Distribución de Datos <u>Sesgo</u>

Características de distribuciones con sesgo negativo: 1.Cola a la izquierda 2.La mediana está siempre más grande que la media

Características de distribuciones con sesgo positivo: 1.Cola a la derecha

2.La media está siempre más grande que la mediana

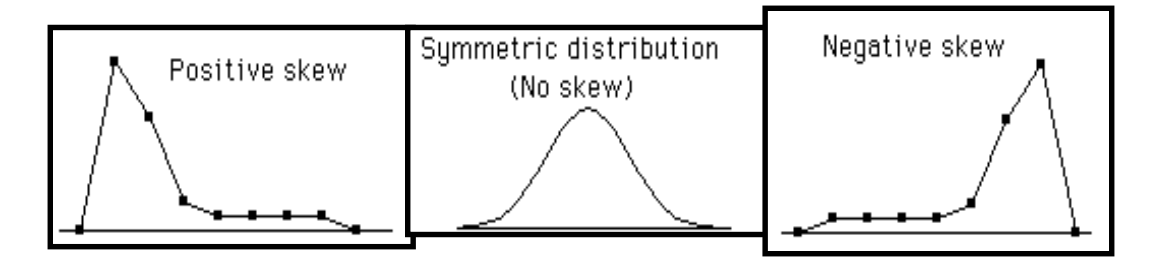

### **Calcular la Tendencia Central**

Una cantidad muy utilizada para describir una base de datos es su centro. El centro es un valor sólo, que da una aproximación razonable de la normalidad de los datos.

Hay varias maneras para aproximar el centro de una base de datos. Lo mas familiar es la media; sin embargo, utilizar solamente la media para aproximar la normalidad puede ser erróneo.

Para mejorar el entendimiento de lo que es normal, otras medidas de tendencia central, como la mediana, pueden ser utilizadas.

Lo siguiente son características de la media:

- Definida como la media aritmética de la base de datos
- Calculada adicionando todos los valores, pues dividiendo por el número de valores
- Una de las más simples medidas del centro que calcular
- Puede indicar una descripción incompleta de la tendencia central si no está acompañada por otras medidas
- Muy afectada por valores extremos (no está resistente a valores atípicas)

### Ejercicio 2: Calcular la media temporal de los casos de malaria mensuales en Eritrea para el periodo de tiempo entero.

Etapas en Expert Mode:

1.Seleccionar una variable de una base de datos
2.Restrinja los dominios espaciales y temporales como quiere
3.Calcular la media sobre la retícula de tiempo

Plantilla en Expert Mode:

expert dataset/variable selection time/spatial domain restriction [grid]average

Detalle de las Etapas:

Etapa 1:

Vuelva a la base de datos de Eritrea y seleccione los datos de casos de malaria mensuales en Expert Mode:

home .ciph .Eritrea .malaria .monthly96-03

.cases

Etapa 2: La retícula de tiempo para esta base de datos se extiende desde Enero 1996 hasta Diciembre 2003.

Etapa 3: Para calcular la media de los casos mensuales sobre este rango de tiempo (sin discriminar meses o estaciones), haga clic el lazo "Filters" y seleccione "Average over <u>T</u>".

Haciéndolo, se vuelve a la página de base de datos de casos de malaria, pero con el resultado de la media sobre el tiempo. La media según el tiempo de los casos mensuales fue calculada para cada distrito. En Expert Mode, se traduce:

> expert home .ciph .Eritrea .malaria .monthly96-03 .cases [T]average

Un histograma de la media de los casos por distritos puede ser construido haciendo clic el icono que representa un histograma

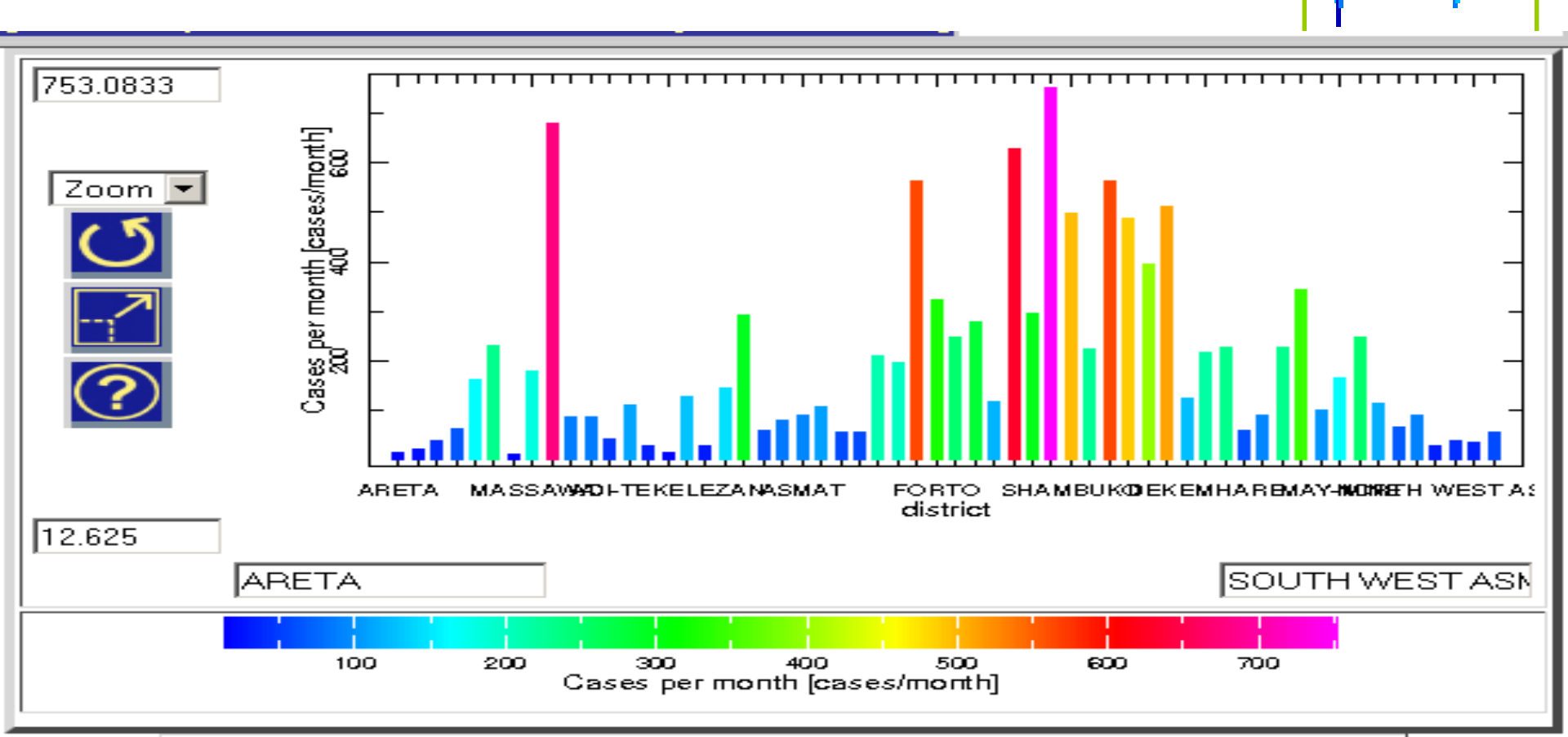

Table of

- 1. district
- 2. mean [ home ciph Eritrea malaria monthly96-03 cases ]

#### Additional Information

| district            | Cases per month |  |
|---------------------|-----------------|--|
| ids                 | cases/month     |  |
| ARETA               | 16.11458        |  |
| MAKELAY KEYHI BAHRI | 20.82292        |  |
| DEBUB-DENKALIA      | 38.45833        |  |
| ASSAB               | 63.65625        |  |
| GHELAELO            | 161.7396        |  |
| FORO                | 229.8021        |  |
| DAHLAK              | 12.625          |  |
| MASSAWA             | 178.7604        |  |
| GHINDAE             | 679.            |  |
| SHIEB               | 86.10416        |  |
| AFABET              | 86.54166        |  |
| NAKFA               | 44.10417        |  |
| KARORA              | 110.6042        |  |
| ADOBHA              | 28.84375        |  |
| ADI-TEKELEZAN       | 15.14583        |  |
| ELABERED            | 128.6667        |  |

Ejercicio 3: Calcular una climatología mensual (media sobre múltiples años de valores mensuales) de la incidencia de malaria mensual en Eritrea.

En el ejercicio precedente, calculamos la media de largo plazo utilizando valores para el dominio temporal entero. En este ejercicio, la climatología mensual es la media de largo plazo para cada mes del año.

Etapas en Expert Mode:

Seleccione una variable de una base de datos
 Restringa a los dominios especial, temporal, etc. que quiere
 Aplique la función yearly-climatology a los datos mensuales

Plantilla en Expert Mode:

expert dataset/variable selection time/spatial domain restriction yearly-climatology

Detalle de las Etapas:

Etapa 1:

Vuelva a la base de datos de malaria de Eritrea y seleccione los datos de incidencia de malaria mensual en Expert Mode:

home .ciph .Eritrea .malaria .monthly96-03 .incidence

Etapa 2: La retícula de tiempo para esta base de datos se extiende desde Enero 1996 hasta Diciembre 2003

Etapa 3: Para calcular la climatología mensual de la incidencia de malaria mensual sobre este dominio temporal, haga clic el lazo "Filters" y seleccione "Monthly Climatology".

Haciéndolo, se vuelve a la página de base de datos de incidencia de malaria, pero con el resultado del calculo. La media según los años de las incidencias mensuales fue calculada para cada mes del año y para cada distrito.

En la sección "Grids", note que hay una nueva retícula temporal con 12 puntos – uno para cada mes del año.

En Expert Mode se traduce:

#### expert home .ciph .Eritrea .malaria .monthly96-03 .incidence yearly-climatology

**yearly-climatology** es la función de la Data Library que calcula climatologías mensuales. Como entrada, requiere una variable que depende de une retícula temporal mensual que debe llamarse "T". Este calculo puede ser efectuado directamente en la ventana del Expert Mode.

Seleccione el icono del gráfico de color 2D para construir dicho gráfico de la climatología mensual de la incidencia de malaria que depende del mes del ano (eje X) y del distrito (eje Y):

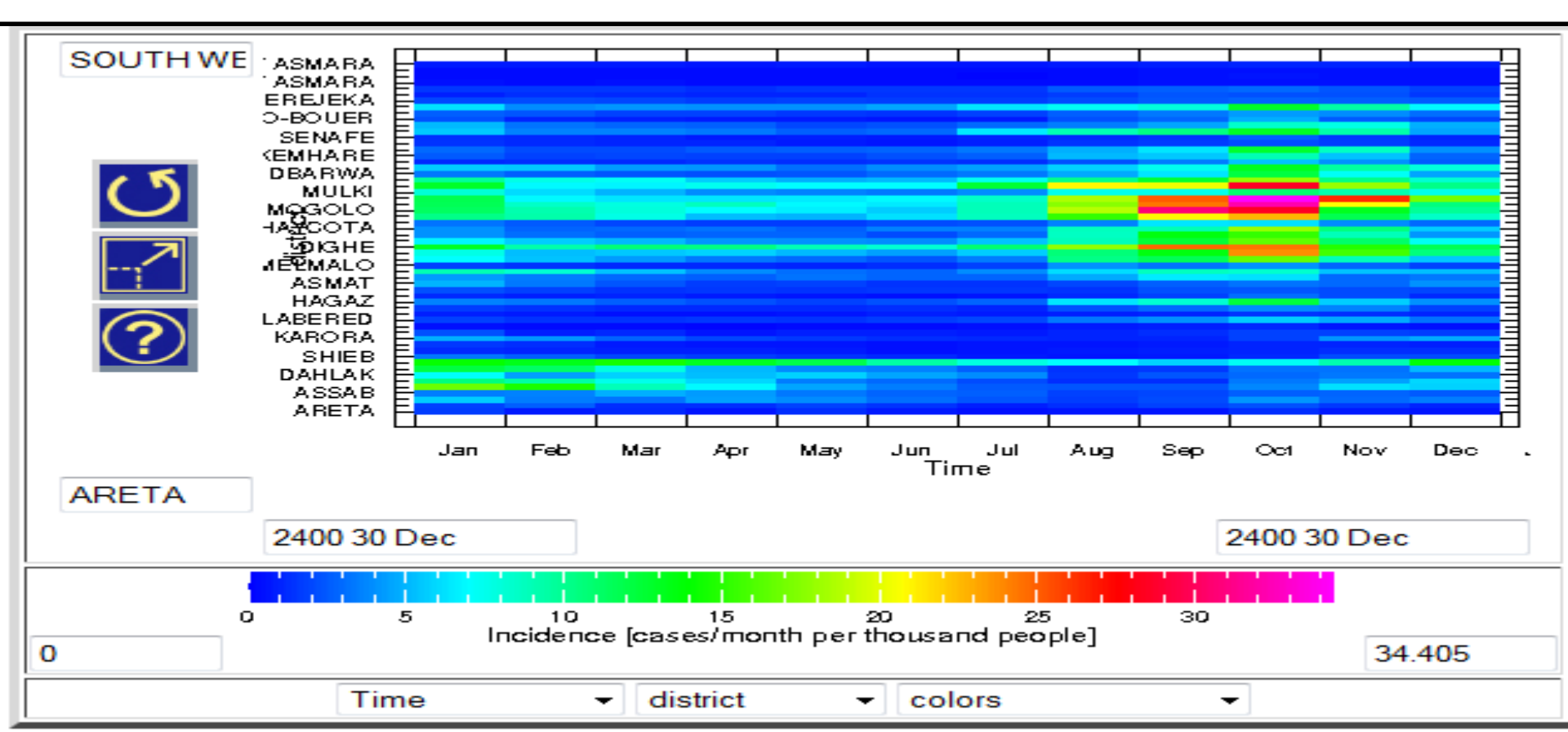

Este gráfico de la incidencia de la malaria muestra que muchos distritos tienen un pico de casos de incidencia de malaria por Octubre; otros tienen un pico por el principio del ano; y algunos tienen ambos. Hay claramente una estacionalidad en la aparición de la malaria en Eritrea.

Porque la populación puede cambiar de manera importante entre los subzobas de Eritrea, la incidencia puede mostrar la estacionalidad de la malaria mejor que los casos mismos.

Si miramos los casos, la estacionalidad temporal de la malaria habría podido ser escondida por la variabilidad espacial de la populación entre subzobas.

La mediana es otra medida de la tendencia central de una serie de valores. Características de la mediana siguen:

- Una medida robusta y resistente de la tendencia central
- Definida como el valor a la mitad (o al centro) cuando las observaciones están ordenadas desde el valor menor hasta el valor mayor
- Divide la base de datos en dos partes de tamaño igual, con 50% de los valores menores que le mediana y 50% mayores que ella
- También llamada el 50 percentil
- Insensible a valores extremos

### Ejercicio 4: Calcular la mediana de los casos de malaria en Eritrea según el periodo temporal entero

Etapas en Expert Mode:

 Seleccione una variable de una base de datos
 Restrinja los dominios temporal, espacial, etc. que quiere
 Aplique la función medianover a los datos según la retícula de tiempo

Plantilla en Expert Mode:

expert dataset/variable selection time/spatial domain restriction [grid] medianover

Detalle de las Etapas:

Etapa 1:

Vuelva a la base de dato de malaria de Eritrea y seleccione los datos de casos de malaria mensuales en Expert Mode:

expert home .ciph .Eritrea .malaria .monthly96-03 .cases
## Calcular la Mediana

Etapa 2:

Utilice el dominio temporal entero de la base de datos

Etapa 3:

Para calcular la mediana de los casos de malaria mensuales para el periodo desde Enero 1996 hasta Diciembre 2003 para cada distrito, aplique la función **medianover** según la retícula de tiempo. En Expert Mode, se traduce:

### expert

home .ciph .Eritrea .malaria .monthly96-03 .cases [T] medianover

## Calcular la Mediana

#### Table of

- 1. district
- 2. home ciph Eritrea malaria monthly96-03 Cases per month 0.5

#### Additional Information

| district            | Cases per month |
|---------------------|-----------------|
| ids                 | cases/month     |
| ARETA               | 10.375          |
| MAKELAY KEYHI BAHRI | 15.5            |
| DEBUB-DENKALIA      | 32.5            |
| ASSAB               | 37.             |
| GHELAELO            | 120.            |
| FORO                | 116.5           |
| DAHLAK              | 4.933333        |
| MASSAWA             | 90.8            |
| GHINDAE             | 560.            |
| SHIEB               | 70.             |
| AFABET              | 73.33334        |
| NAKFA               | 29.             |
| KARORA              | 52.99999        |
| ADOBHA              | 17.             |
| ADI-TEKELEZAN       | 10.66667        |
| ELABERED            | 80.66666        |

### Table of

- 1. district
- 2. mean [ home ciph Eritrea malaria monthly96-03 cases ]

#### Additional Information

| district            | Cases per month |
|---------------------|-----------------|
| ids                 | cases/month     |
| ARETA               | 16.11458        |
| MAKELAY KEYHI BAHRI | 20.82292        |
| DEBUB-DENKALIA      | 38.45833        |
| ASSAB               | 63.65625        |
| GHELAELO            | 161.7396        |
| FORO                | 229.8021        |
| DAHLAK              | 12.625          |
| MASSAWA             | 178.7604        |
| GHINDAE             | 679.            |
| SHIEB               | 86.10416        |
| AFABET              | 86.54166        |
| NAKFA               | 44.10417        |
| KARORA              | 110.6042        |
| ADOBHA              | 28.84375        |
| ADI-TEKELEZAN       | 15.14583        |
| ELABERED            | 128.6667        |

### Medidas de Dispersión

Además del calculo del centro (es decir la media o la mediana) de una serie de observaciones, es interesante también de caracterizar la dispersión de las valores por el centro.

Varias medidas de dispersión pueden ser calculadas para una base de datos. Vemos aquí como calcular el **rango**, las **anomalías cuadráticas medias**, y la **desviación típica** en la Data Library.

El rango de una serie de valores es la diferencia entre el valor mayor y el menor.

Características del rango:

- Definido como la diferencia entre el valor mayor y el menor
- Una medida de la variabilidad muy simple que calcular
- Sin embargo, depende solamente de valores extremos y da ninguna información en cuanto a la distribución de lo demás de los datos.

Ejercicio 5: Calcular el rango de la incidencia de malaria en Octubre en Eritrea para los años 1996-2003 para todos los subzobas

Etapas en Expert Mode:

- 1. Seleccione una variable de una base de datos
- 2. Restrinja el dominio temporal, espacial, etc. que quiere
- 3. Calcule el valor máximo según una retícula o más
- 4. Seleccione otra copia de los datos originales
- 5. Restrinja el dominio temporal, espacial, etc. que quiere (como en Etapa 2)
- 6. Calcule el valor mínimo según una retícula o más
- 7. Sustraiga el valor mínimo del valor máximo

Plantilla en Expert Mode:

expert dataset/variable selection time/spatial domain restriction [grid] maxover dataset/variable selection time/spatial domain restriction [grid]minover sub

Detalle de las Etapas:

Etapa 1:

Vuelva a la base de datos de malaria de Eritrea y seleccione los datos de incidencia de malaria mensual en Expert Mode:

### expert home .ciph .Eritrea .malaria .monthly96-03 .incidence

Etapa 2:

En este ejercicio, queremos solamente las valores de Octubre. Para seleccionar en la retícula de tiempo, haga clic el lazo "Data Selection" en la barra de función por la parte superior de la página.

En la página siguiente, hay una ventana de texto en la sección "Setting Ranges" donde se puede leer "Jan 1996 to Dec 2003".

Para seleccionar los meses de Octubre solamente, sustituya al texto existente las tres primeras letras de Octubre en ingles, con la primera letra en mayúscula: "Oct".

Si quiere también indicar el rango de los años, puede utilizar "Oct 1996-2003", por ejemplo.

Cuando la selección temporal está correcta, haga clic el botón "Restrict Ranges". Haciéndolo, la información sobre la retícula de tiempo en la ventana griega por la parte superior de la página cambia según la selección que ha hecho. Asegúrese que el texto para la retícula de tiempo se lee como lo siguiente:

The current settings for the grids are

- grid: /T (months since 1960-01-01) ordered (Oct 1996) to (Oct 2003) by 12. N= 8 pts :grid
- grid: /district (ids) unordered [ (ARETA) (MAKELAY KEYHI BAHRI) (DEBUB-DENKALIA) ... (SOUTH WEST ASMARA)] N= 58 pts :grid

If this is what you want, choose Stop Selecting

### Setting Ranges

If you want to restrict the range along a grid, choose here.

| name   | range           |  |  |
|--------|-----------------|--|--|
| T Time | Oct             |  |  |
|        | Restrict Ranges |  |  |

Si la información está correcta, haga clic el botón "Stop Selecting" para volver a la página principal de la base de datos con su selección temporal.

Además, note que la selección del tiempo para Octubre aparece en la ventana del Expert Mode:

### expert

home .ciph .Eritrea .malaria .monthly96-03 .incidence T (Oct) VALUES

**T (Oct) VALUES** es el código en Ingrid para seleccionar todos los valores de Octubre en la base de datos. La opción que incluye el rango de los años es:

T (Oct 1996-2003) VALUES

Etapa 3:

Ahora que la selección temporal esta aplicada a la base de datos, calcule los valores máximo y mínimo (en este orden), y pues sustráigalos para calcular el rango.

Para calcular el valor máximo, haga clic el lazo "Filters" en la barra de función por la parte superior de la página, y seleccione "Maximum over T".

Haciéndolo, se vuelve a la página principal de la base de datos, y en la ventana del Expert Mode, se puede leer:

### [T] maxover

Eso es la función de Ingrid para calcular el valor máximo según la retícula de tiempo. Note que la retícula de tiempo desapareció – la variable no depende tampoco del tiempo.

Etapa 4 & 5: Para calcular el mínimo, hay que referenciar de nuevo la incidencia de malaria para los meses de Octubre:

home .ciph .Eritrea .malaria .monthly96-03 .incidence T (Oct) VALUES

copiando este texto en la ventana de Expert Mode debajo del texto **[T] maxover**, como sigue:

### expert

home .ciph .Eritrea .malaria .monthly96-03 .incidence T (Oct) VALUES [T]maxover home .ciph .Eritrea .malaria .monthly96-03 .incidence T (Oct) VALUES

Etapa 6:

Tenemos de nuevo la incidencia de malaria para los meses de Octubre que manipular. El proceso para calcular el mínimo es similar que el que calcula el máximo. Finalmente:

expert

home .ciph .Eritrea .malaria .monthly96-03 .incidence T (Oct) VALUES [T]maxover home .ciph .Eritrea .malaria .monthly96-03 .incidence T (Oct) VALUES [T]minover

Etapa 7:

Ahora tenemos dos variables que manipular – el máximo y el mínimo de la incidencia de malaria en los meses de Octubre, en este orden. Para sustraer el mínimo del máximo para calcular el rango, la función que utilizar es **sub**:

expert home .ciph .Eritrea .malaria .monthly96-03 .incidence T (Oct) VALUES [T]maxover home .ciph .Eritrea .malaria .monthly96-03 .incidence T (Oct) VALUES [T]minover sub

Otra opción para copiar la selección de la incidencia y de su dominio temporal es utilizar la construcción **a: :a: :a**. En este caso, el código en Expert Mode es:

expert home .ciph .Eritrea .malaria .monthly96-03 .incidence T (Oct) VALUES a: [T]maxover :a: [T]minover :a sub

#### Table of

- 1. district
- 2. [max min] [home ciph Eritrea malaria monthly96-03 incidence]

#### Additional Information

| district            | Incidence                       |
|---------------------|---------------------------------|
| ids                 | cases/month per thousand people |
| ARETA               | 3.86                            |
| MAKELAY KEYHI BAHRI | 4.73                            |
| DEBUB-DENKALIA      | 7.56                            |
| ASSAB               | 8.71                            |
| GHELAELO            | 5.29                            |
| FORO                | 5.55                            |
| DAHLAK              | 12.45                           |
| MASSAWA             | 7.55                            |
| GHINDAE             | 11.71                           |
| SHIEB               | 2.56                            |
| AFABET              | 2.54                            |
| NAKFA               | 2.36                            |
| KARORA              | 4.3                             |
| ADOBHA              | 5.5                             |
| ADI-TEKELEZAN       | 2.84                            |
| ELABERED            | 16.09                           |
| GELEB               | 3.07                            |
| KEREN               | 13.97                           |

La anomalía cuadrática media (RMSA para Root Mean Square Anomaly en inglés) es otra medida de la dispersión de los datos por una valor central.

Características de la RMSA incluyen:

• La RMSA no está robusta o resistente a los valores atípicas y puede ser errónea cuando aplicada a distribuciones sesgadas.

• Muy parecida a la desviación típica, sino que está utilizada para bases de datos de grande tamaño (es decir, el divisor es N en lugar de N-1)

### • La RMSA está calculada utilizando la formula siguiente:

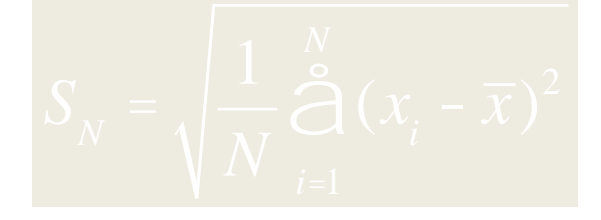

# Donde 🔀 es la media, 🏹 es cada valor de los datos, and N es el número de observaciones

El termino  $\sum_{i=1}^{N_i - X}$  calcula las anomalías

Se utiliza a menudo como medida de error

### Ejercicio 6: Calcular la anomalía cuadrática media (RMSA) de la incidencia de malaria por distritos para el periodo desde Enero 1996 hasta Diciembre 2003

Etapas en Expert Mode:

1. Seleccione una variable de una base de datos

2. Restrinja los dominios temporales, espaciales, etc. que quiere

3. Calcule la anomalía cuadrática media (RMSA) según la retícula de tiempo utilizando **rmsaover** 

Plantilla en Expert Mode:

expert dataset/variable selection time/spatial domain restriction [grid] rmsaover

Detalle de las Etapas:

Etapa 1:

Vuelva de nuevo a la base de datos de malaria de Eritrea y seleccione los datos de incidencia de malaria mensual en Expert Mode:

### expert home .ciph .Eritrea .malaria .monthly96-03 .incidence

Etapa 2:

Utilice el dominio temporal entero de la base de datos

Etapa 3:

La anomalía cuadrática media hace parte de las opciones de la página "Filters". Haga clic el lazo "Filters", y pues seleccione la opción "RMSA (root mean square with mean removed) over T" (asegúrese de que seleccionó "T" sólo). Esta selección vuelve a la página principal de la base de datos, con el calculo de la RMSA para el periodo desde Enero 1996 hasta Diciembre 2003 para cada subzoba.

#### Table of

- 1. district
- 2. root mean sq anom [ home ciph Eritrea malaria monthly96-03 incidence ]

#### Additional Information

| district            | Incidence                       |
|---------------------|---------------------------------|
| ids                 | cases/month per thousand people |
| ARETA               | 1.053626                        |
| MAKELAY KEYHI BAHRI | 1.347368                        |
| DEBUB-DENKALIA      | 2.673937                        |
| ASSAB               | 3.110789                        |
| GHELAELO            | 7.973109                        |
| FORO                | 6.3288                          |
| DAHLAK              | 6.380796                        |
| MASSAWA             | 7.411683                        |
| GHINDAE             | 8.675712                        |
| SHIEB               | 1.534154                        |
| AFABET              | 0.6972591                       |
| NAKFA               | 0.9831892                       |
| KARORA              | 4.158183                        |
| ADOBHA              | 1.59148                         |
| ADI-TEKELEZAN       | 0.4860355                       |
| ELABERED            | 2.986312                        |
| GELEB               | 0.8042555                       |
| KEREN               | 2.169164                        |

Características de la desviación típica incluyen:

•La desviación típica es la raíz cuadrada de la varianza

•La desviación típica no está robusta o resistente a valores atípicas, y puede ser errónea cuando calculada para distribuciones de datos sesgadas

•Permite describir la varianza de los datos

• la desviación típica está calculada según la formula siguiente:

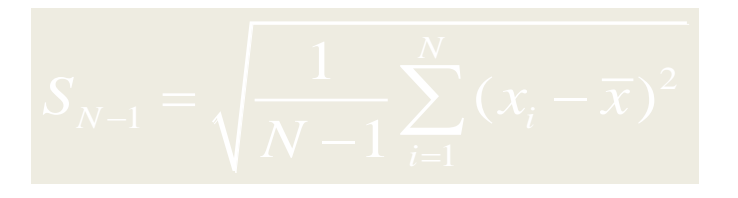

Note que la formula es cuasi la misma que la de la RMSA, sino que el denominador en la división es "N - 1" en lugar de "N".

Suponiendo que la distribución de los datos es una distribución normal, la desviación típica da la información siguiente:

1. La media  $\pm$  1 desviación típica contiene aproximadamente 68% de las observaciones en la serie de datos

2.La media  $\pm$  2 desviación típica contiene aproximadamente 95% de las observaciones en la serie de datos

3. La media  $\pm$  3 desviación típica contiene aproximadamente 99.7% de las observaciones en la serie de datos

Ejercicio 7: Calcular la desviación típica de la incidencia de malaria para cada distrito para el periodo desde Enero 1996 hasta Diciembre 2003. Aplicando la desviación típica en este caso a una distribución sesgada, tiene que acordárselo al interpretar el resultado.

Etapas en Expert Mode:

Seleccione una variable de una base de datos
Restrinja los dominios temporales, espaciales, etc. que quiere
Utilice dataflag y sum para sumar el número de observaciones que no están faltantes

4. Copia la cuenta utilizando **dup** y sustraiga 1. utilizando **sub** para calcular el grado de libertad (N-1)

5. Divida la cuenta de observaciones (N) por el grado de libertad utilizando **div** 

6. Calcule la raíz cuadrada de este cociente utilizando **sqrt** 

7. Seleccione la variable original de nuevo

8. Restrínjala de misma manera que en la etapa 2

9. Calcule la RMSA según la retícula de tiempo aplicando **rmsaover** 

10. Multiplique utilizando mul

Plantilla Expert Mode:

expert dataset/variable selection time/spatial domain restriction dataflag [grid]sum dup 1 sub div sqrt dataset/variable selection time/spatial domain restriction [grid]rmsaover mul

Detalle de las Etapas:

Etapa 1:

Vuelva de nuevo a la base de datos de malaria de Eritrea y seleccione los datos de incidencia de malaria mensual en Expert Mode:

expert home .ciph .Eritrea .malaria .monthly96-03 .incidence

Etapa 2: Utilice el periodo de tiempo entero de la base de datos

Etapas 3-10:

La sola diferencia entre el calculo de la RMSA y el de la desviación típica es el denominador N-1 (en lugar de N). A pesar de que esta diferencia cambia poco el resultado para bases de datos de grande tamaño, es importante para bases de datos más pequeñas.

El calculo de la desviación típica utiliza la función **rmsaover** y corrige el denominador en otra parte del código. Aquí está el código para calcular la desviación típica en este ejercicio:

expert home .ciph .Eritrea .malaria .monthly96-**03**.incidence dataflag **[T]sum** dup 1. sub div sqrt home .ciph .Eritrea .malaria .monthly96-**03**.incidence [T]rmsaover mul

expert home .ciph .Eritrea .malaria .monthly96-03 .incidence dataflag [T]sum dup 1. sub div sqrt

La primera parte del código calcula este factor  $\sqrt{N-1}$  que debe ser multiplicado al resultado de **[T]rmsaover** (que incluye un denominador N) para finalizar el calculo. Así, **dataflag** y **[T]sum** calculan N, **dup** duplica N, **1. sub** sustrae 1, **div** calcula el cociente, y **sqrt** calcula la raíz cuadrada del cociente.

### Table of

- 1. district
- sqrt [ total dataflag ( home ciph Eritrea malaria monthly96-03 incidence ) / ( \* root mean sq anom [ home ciph Eritrea malaria monthly96-03 incidence ]

### Additional Information

| district            | sqrt[dataflag[Incidence]]                |
|---------------------|------------------------------------------|
| ids                 | unitless cases/month per thousand people |
| ARETA               | 1.059157                                 |
| MAKELAY KEYHI BAHRI | 1.354441                                 |
| DEBUB-DENKALIA      | 2.687974                                 |
| ASSAB               | 3.127119                                 |
| GHELAELO            | 8.014962                                 |
| FORO                | 6.362022                                 |
| DAHLAK              | 6.414291                                 |
| MASSAWA             | 7.450589                                 |
| GHINDAE             | 8.721253                                 |
| SHIEB               | 1.542207                                 |
| AFABET              | 0.7009193                                |
| NAKFA               | 0.9883503                                |
| KARORA              | 4.18001                                  |
| ADOBHA              | 1.599835                                 |
| ADI-TEKELEZAN       | 0.4885868                                |
| ELABERED            | 3.001988                                 |
| GELEB               | 0.8084774                                |

### Calcular Medias de Datos Climáticos sobre Distritos

La Data Library tiene capacidad similar a la de Sistemas de Información Geográfica (SIG), como utilizar juntamente datos raster (en retícula) y datos vectoriales. Una manera es de reticular regiones definidas por fronteras políticas (o otras) y calcular medias ponderadas de los datos climáticos en retícula que pertenecen a estas regiones.

Como los datos sanitarios y de enfermedades están generalmente colectados por regiones administrativas, o distritos sanitarios, y como los datos climáticos están generalmente disponibles en retícula o por estación meteorológica, es útil agregar o hacer la media de datos climáticos para que correspondan a las fronteras utilizadas por el sector de la salud.

## Calcular Medias de Datos Climáticos sobre Distritos

- Calcular la media espacial de una base de datos en retícula según una geometría, requiere las tres etapas siguientes en Expert Mode:
- 1. Seleccione la base de datos en retícula
- 2. Seleccione la variable geometría en la base de datos de geometrías que quiere
- 3. Aplique la función **[X Y] weighted-average**.

Por su puesto, asegúrese que las geometrías coinciden con el dominio espacial de la base de datos seleccionado.

## Calcular Medias de Datos Climaticos sobre Distritos

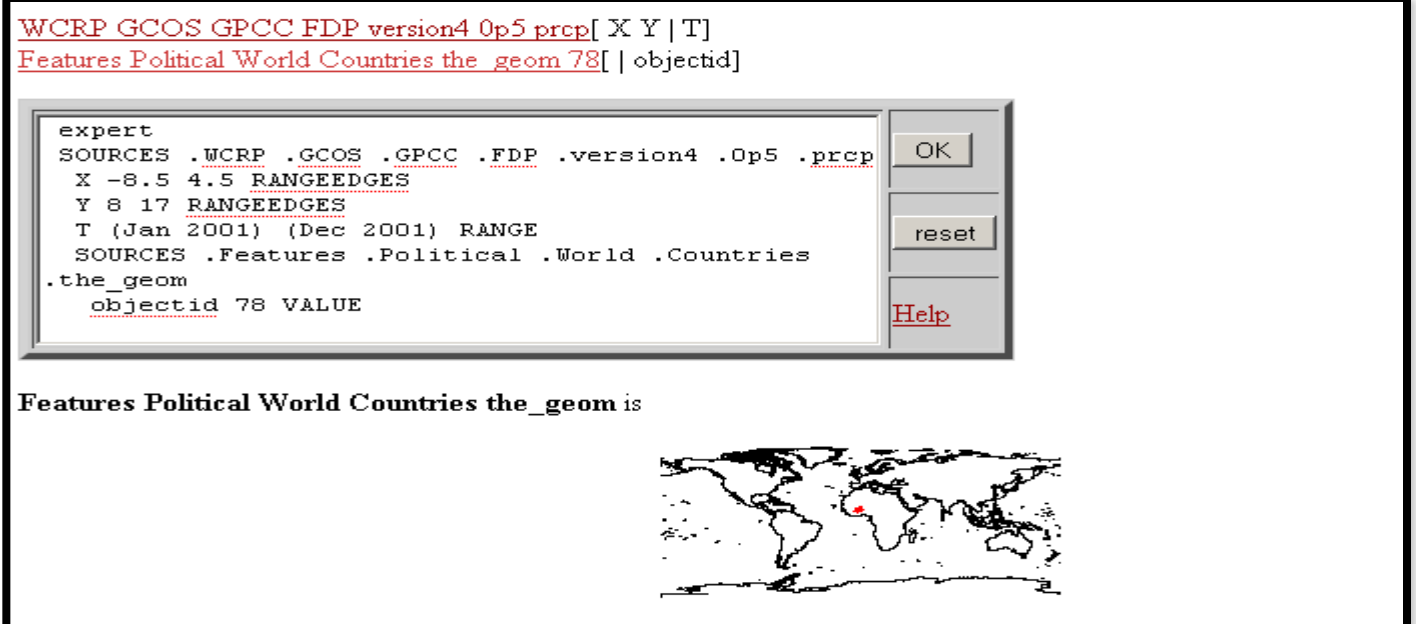

En este ejemplo se calcula la media espacial de la precipitación en 2001 sobre Burkina Faso. Note que el dominio espacial de la base de datos de precipitación en retícula fue restringido a una área que contiene Burkina Faso para acelerar el calculo. El "objectid" para Burkina Faso es "78", y está seleccionado aquí. Con la variable de geometría al final de la pila de objetos y la selección de una de las geometrías, una mapa del mundo automáticamente muestra dicha geometría en rojo.
## Calcular Medias de Datos Climáticos sobre Distritos

La etapa final es de aplicar la función **[X Y] weighted-average**.

Aplica una media ponderada de manera que las geometrías definidas por las fronteras están primero reticuladas para que correspondan a la base de datos en retícula de que se hace la media; en este caso, una base de datos de precipitación de resolución de 0.5° de longitud y latitud.

Pues, las retículas de las geometrías en retícula están asignadas pesos entre 0 y 1 que indican la fracción de cada retícula que pertenece a la geometría.

Cada peso está aplicado al valor de precipitación que corresponde a cada retícula antes de aplicar la media.

## Calcular Medias de Datos Climáticos sobre Distritos

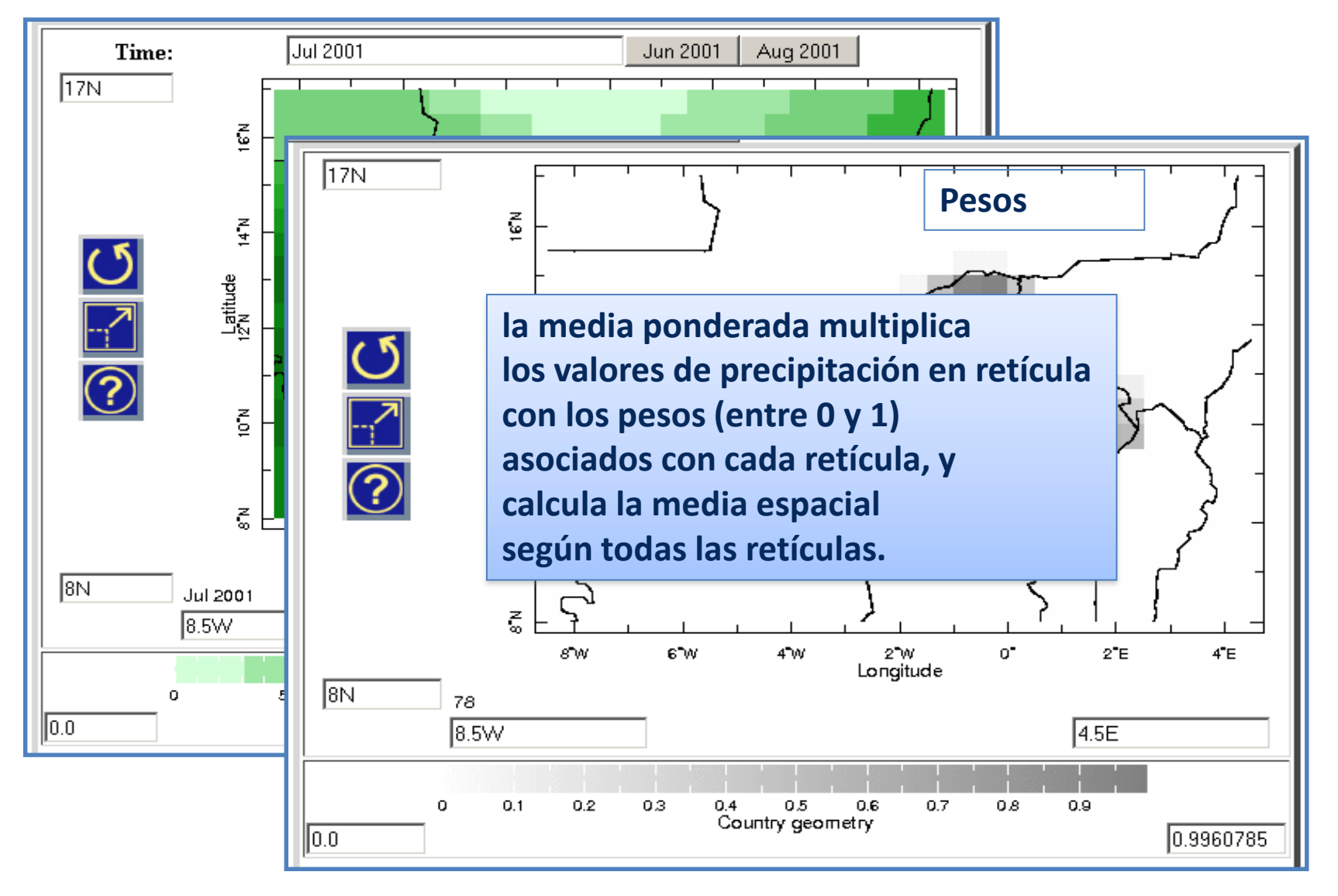

## Calcular Medias de Datos Climáticos sobre Distritos

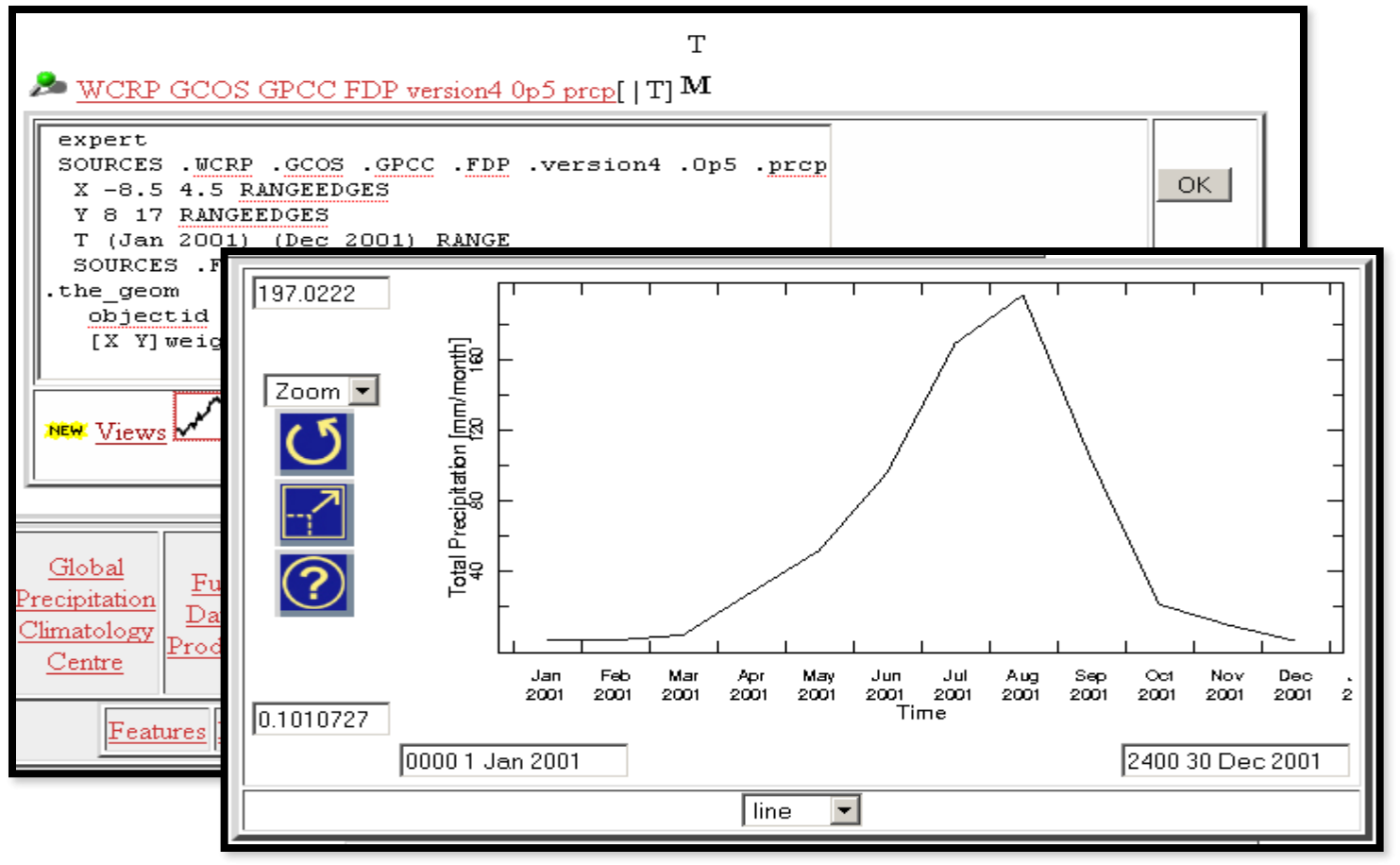

El resultado es una serie temporal sola para Burkina Faso.